## HOW TO ACCESS THE WIFI NETWORK AS A GUEST

- 1. Connect your device to City Tech Wi-Fi network.
- 2. Open a browser, enter: https://ecsa.citytech.cuny.edu
- 3. Click on "Guest Users".

| NEW YORK CITY<br>College of Technology                                                                                                    |                                                         |   |                      |
|----------------------------------------------------------------------------------------------------|---------------------------------------------------------|---|----------------------|
|                                                                                                    | Registration                                            |   |                      |
| You are attempting to                                                                                                    | connect to a secured CityTech network                   |   |                      |
| Laptops, desktops and devices with a non-mobile operating system (e.g. MS Surface) are required to meet specific security policies prior to connecting. If you are attempting to connect to the NYCCT Wireless network, please ensure your device meets policy.Read more> |                                                         |   |                      |
| Please select one of the fol                                                                                                    | lowing options:                                         | ( |                      |
| <b>.</b>                                                                                                    | CITYTECH FACULTY, STAFF AND STUDENTS                    |   | Click<br>Guest Users |
|                                                                                                    | Faculty, Staff and Students.                            |   | Guest Osers          |
|                                                                                                    | GUESTS                                                  |   |                      |
|                                                                                                    | Guest Users                                             |   |                      |
| Student Helpdesk                                                                                                    | (718.260.4900) : Administrative Helpdesk (718.260.5626) |   |                      |

Username: **Provided by host.** Password: **Provided by host.** 

- 4. Click Continue, enter Guest Registration information when prompted, click Continue.
- 5. Wait for the progress bar to complete your network connection.

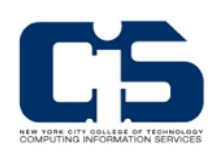